# **GITY** OF **GLASGOW COLLEGE**

# City of Glasgow College Student Login Process 2020/2021

# Contents

| 1. Introduction                                                  |
|------------------------------------------------------------------|
| 2. System Login Overview                                         |
| 3. Logging into Systems for the 1 <sup>st</sup> Time             |
| 3.1 Citrix and My City4                                          |
| 3.1.1 Logging into College Systems for the 1 <sup>st</sup> Time4 |
| 3.1.2 Logging into Citrix for the 1 <sup>st</sup> Time4          |
| 3.2 Outlook Office 365 email5                                    |
| 4. Logging into College IT Systems                               |
| 4.1 Citrix9                                                      |
| 4.2 MyCity11                                                     |
| 4.2.1. Accessing Your Timetable12                                |
| 4.2.2 Resetting your MyCity password                             |
| 4.3 Outlook Office 365 email15                                   |
| 4.4 Changing your password15                                     |
| 4.4.1 MyCity or Citrix15                                         |
| 4.4.2 Outlook Office 365 email15                                 |
| 5. Wi-Fi Connectivity on Campus                                  |
| 5.1 Android                                                      |
| 5.2 IOS (Apple)19                                                |
| 5.3 Windows                                                      |
| 5.4 MAC/OSX                                                      |
| 6. IT Support                                                    |

# 1. Introduction

This document provides a guide for students accessing College IT Systems including:-

- email (Outlook Office 365);
- the College VLE (virtual learning platform) "MyCity"; and
- Citrix (this provides access to the College network. When you log-in remotely, you will be able to access your desktop and software within the College that you will need for your course).

## 2. System Login Overview

Please Note: When you change either your MyCity or Citrix password, this will change the account password on both systems simultaneously, <u>but it won't</u> <u>change your email account password.</u>

- Citrix and MyCity share the same login\password so if you change your password for either, it changes automatically for both.
- Email is a separate login\password, changing your email password won't affect Citrix or MyCity.

# 3. Logging into College Systems for the 1<sup>st</sup> Time

#### 3.1 Citrix

When you enrol at the College you will automatically be assigned a login and password which will comprise of:

Login/Username: student reference number (This number can be found on your student ID card and in the footer of emails from the College).

Password: CityDDMMYY (the word City followed by your own date of birth).

For example if your student number is 12345678 and your date of birth 21/11/70, your login details would initially be:

Username: 12345678

Password: City211170

#### 3.1.1 Logging into Citrix for the 1<sup>st</sup> Time

Open a web browser on your device (usually Google Chrome/Microsoft Edge/Safari/Firefox).In the URL bar at the top of the browser, type: https://remote.cityofglasgowcollege.ac.uk

Login: student number

Initial Password: CityDDMMYY (the word "City" followed by your own date of birth). If you have already set a new or changed your password on MyCity or Citrix, use this instead of CityDDMMYY.

#### 3.1.2 Access to My City

Changing your password in Citrix will automatically change your My City password which provide you with access access to both systems (Citrix and My City). You won't be prompted to changed your My City password as you have already set this by logging into Citrix and both accounts are linked.

## 3.2 Outlook Office 365 email

You will be provided with a College email account which is hosted within the College's Microsoft Office 365 environment and uses a slightly different login name than both MyCity & Citrix, you have to add @cityofglacol.ac.uk to the end of your student number.

Open a web browser on your device (usually Google Chrome/Microsoft Internet Explorer/Safari/Firefox)

In the URL bar at the top of the browser, type: office365.com

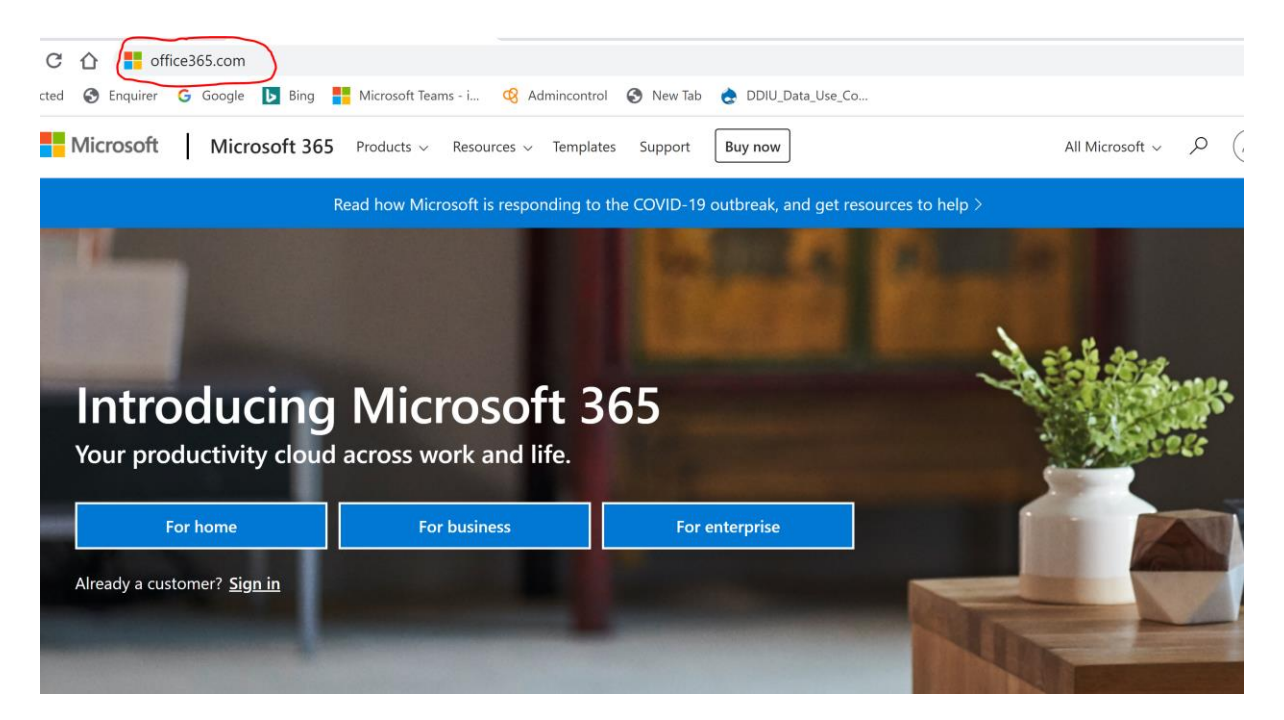

Press return and you will see the Microsoft 365 website

Select the "account login" icon at the top right hand side of the screen

| Outlo 🗙 📑 Microsoft 36   | 55 now with Office 36 × +         |                                      |                     |
|--------------------------|-----------------------------------|--------------------------------------|---------------------|
| icrosoft.com/en-gb/micro | soft-365?ms.url=office365com&rtc= | 1                                    | *                   |
| G Google 📘 Bing 🚪        | 🧧 Microsoft Teams - i  🧐 Admincor | ntrol 🔇 New Tab 🍖 DDIU_Data_Use_Co   | 5                   |
| Microsoft 365            | Products ~ Resources ~ Temp       | blates Support Buy now               | All Microsoft ~ 🔎 🚫 |
| F                        | lead how Microsoft is responding  | to the COVID-19 outbreak, and get re | sources to help >   |
| oducing                  | Microsoft across work and life.   | 365                                  |                     |
| For home                 | For business                      | For enterprise                       |                     |
| stomer? <u>Sign in</u>   |                                   |                                      |                     |

This will open up the sign in page below.

| Microsoft                                     |  |
|-----------------------------------------------|--|
| Sign in                                       |  |
| 30183878@cityofglacol.ac.uk                   |  |
| No account? Create one!                       |  |
| Can't access your account?<br>Sign-in options |  |
| Next                                          |  |
|                                               |  |

(Sign in) Login: student <a href="mailto:number@cityofglacol.ac.uk">number@cityofglacol.ac.uk</a>

When you first login, you will be forced to change your current password provided by the College which is currently CityDDMMYY.

Enter current password: CityDDMMYY (the word "City" followed by your own date of birth).

| Microsoft                                                                                                    |                                |
|----------------------------------------------------------------------------------------------------|--------------------------------|
| 30183878@cityofglacol.ac.uk                                                                                                    |                                |
| Update your password                                                                                                    |                                |
| You need to update your password because this is<br>the first time you are signing in, or because your<br>password has expired. |                                |
| Current password                                                                                                    |                                |
| New password                                                                                                    |                                |
| Confirm password                                                                                                    |                                |
| Sign in                                                                                                    |                                |
|                                                                                                    |                                |
|                                                                                                    | Terms of use Privacy & cookies |

Set a new password for your email account.

You will be asked to provide an alternative method of contact in case you forget or have to reset your password.

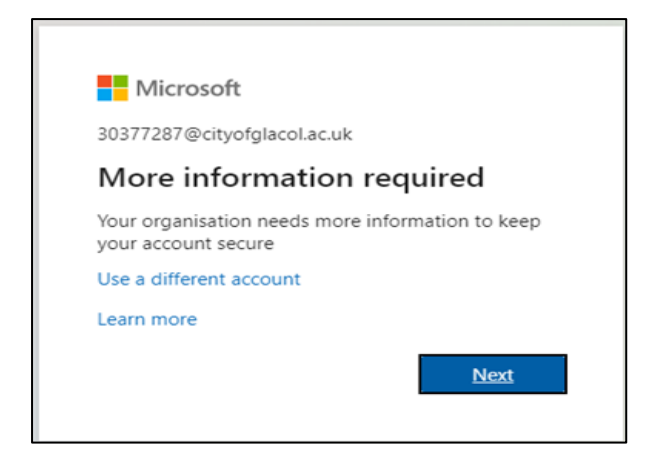

Please choose one option either your phone or email.

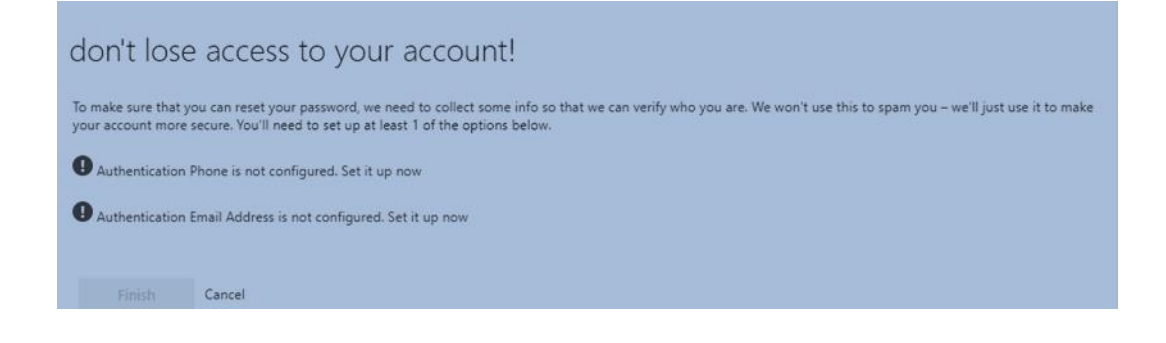

Enter your phone number if you are choosing this as your recovery option

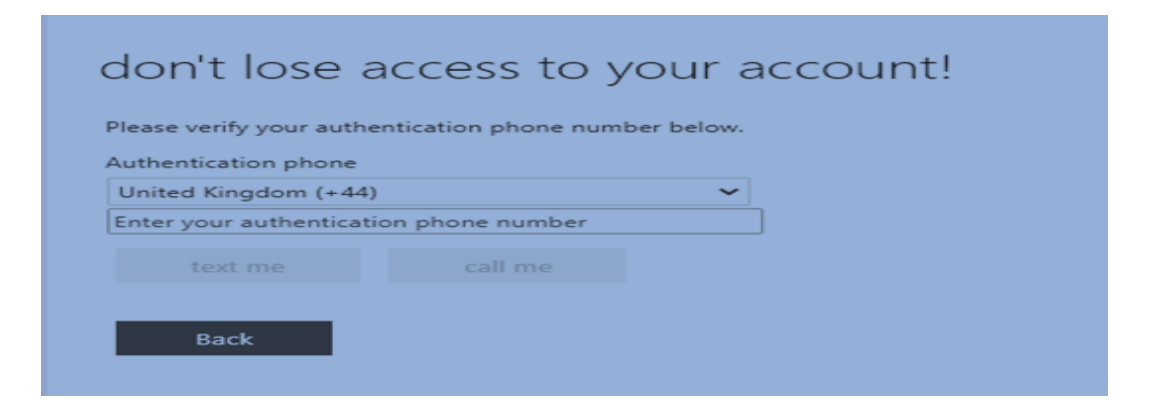

Or provide your own personal email address if you are using email as your recovery option.

| don't lose a            | access to your account!                                                      |
|-------------------------|------------------------------------------------------------------------------|
| Please verify your auth | entication email address below. Don't use your primary work or school email. |
| Authentication Email A  | ddress<br>ion email address                                                  |
| email me                |                                                                              |
|                         |                                                                              |
| Back                    |                                                                              |
|                         |                                                                              |

Next time you want to log onto your email, you use the same login and the new password you have just setup.

# 4. Logging into College IT Systems

# 4.1 Citrix

Citrix is the College system that provides you with access to the College-based software required for your learning.

Open a web browser on your device (usually Google Chrome/Microsoft Edge/Safari/Firefox).In the URL bar at the top of the browser, type: <u>https://remote.cityofglasgowcollege.ac.uk</u>

#### Login: student number

Initial Password: CityDDMMYY (the word "City" followed by your own date of birth). If you have already set a new or changed your password on MyCity or Citrix, use this instead of CityDDMMYY.

| CITY OF GLASEOW | User name:<br>Password: | 30183878<br><br>Log On |  |
|-----------------|-------------------------|------------------------|--|
|                 |                         |                        |  |

If promoted, please click on "Use Light Version", and if you have college owned device, then please click on "Detect Receiver" as all the college devices have Citrix receiver (Citrix Client) installed and this receiver will launch the remote session in a new window.

| citrejx <sup>.</sup><br>Receiver | Welcome to Citrix Receiver<br>For the best experience, use the full set of features bundled with <b>Citrix Receiver</b><br><b>for Windows</b> . Click Detect Receiver to get started.<br><b>Detect Receiver</b><br>If you do not want to detect/install Citrix Receiver you can use the light version, with fever features, in your browset.<br>Use light version |
|----------------------------------|----------------------------------------------------------------------------------------------------|
|                                  |                                                                                                    |

If you haven't logged into either Citrix or MyCity before, you will be asked to change your password from the College default of CityDDMMYY

Please type in your default password of CityDDMMYY (comprised of your student number and date of birth) and set yourself a new password.

This applies to both new and existing students for their initial login.

|                        | Change Expired Password |  |
|------------------------|-------------------------|--|
|                        | User name: 30183878     |  |
| <b>DITV</b> OF GLASGOW | Old password:           |  |
|                        | New password:           |  |
|                        | Confirm password:       |  |
|                        | ОК                      |  |
|                        |                         |  |
|                        |                         |  |

## 4.2 MyCity

MyCity is the College VLE (Virtual Learning Environment) which is integrated into the College Moodle platform.

Open a web browser on your device (usually Google Chrome/Microsoft Internet Explorer/Safari/Firefox)

In the URL bar at the top of the browser, type: <u>https://my.cityofglasgowcollege.ac.uk/</u>

If you haven't logged into any College Systems before and wish to access MyCity, please reset your default password first using the first option on the login screen (highlighted in the screenshot below).

| Recite®                                                                                                  | EITY                                                           |
|----------------------------------------------------------------------------------------------------|----------------------------------------------------------------|
| Please Note: If this is you                                                                              | ur first time logging in please reset your password: here.     |
| If you have already logge                                                                                | ed in successfully but need to reset your password: click here |
| WVUIV Ses                                                                                                |                                                                |
| Username *                                                                                               |                                                                |
| Username *<br>bashcroft                                                                                  |                                                                |
| Username *<br>bashcroft<br>Enter your MyCity username.                                                   |                                                                |
| Username *<br>bashcroft<br>Enter your MyCity username.<br>Password *                                     |                                                                |
| Username *<br>bashcroft<br>Enter your MyCity username.<br>Password *                                     |                                                                |
| Username *<br>bashcroft<br>Enter your MyCity username.<br>Password *<br><br>Enter the password that acco | ompanies your username.                                        |

#### Username: student number

**Initial Password:** CityDDMMYY (the word "City" followed by your own date of birth). If you have already set a new or changed your password on MyCity or Citrix, use this instead of CityDDMMYY.

#### 4.2.1. Accessing Your Timetable

Students can view their timetable using MyCity. Please follow the instructions to access MyCity.

Open a web browser on your device (usually Google Chrome/Microsoft Internet Explorer/Safari/Firefox).

In the URL bar at the top of the browser, type: https://my.cityofglasgowcollege.ac.uk.

Students are presented with the following default page which is like a portal to different sections. Please select "My Timetable" in order to view your current class timetable.

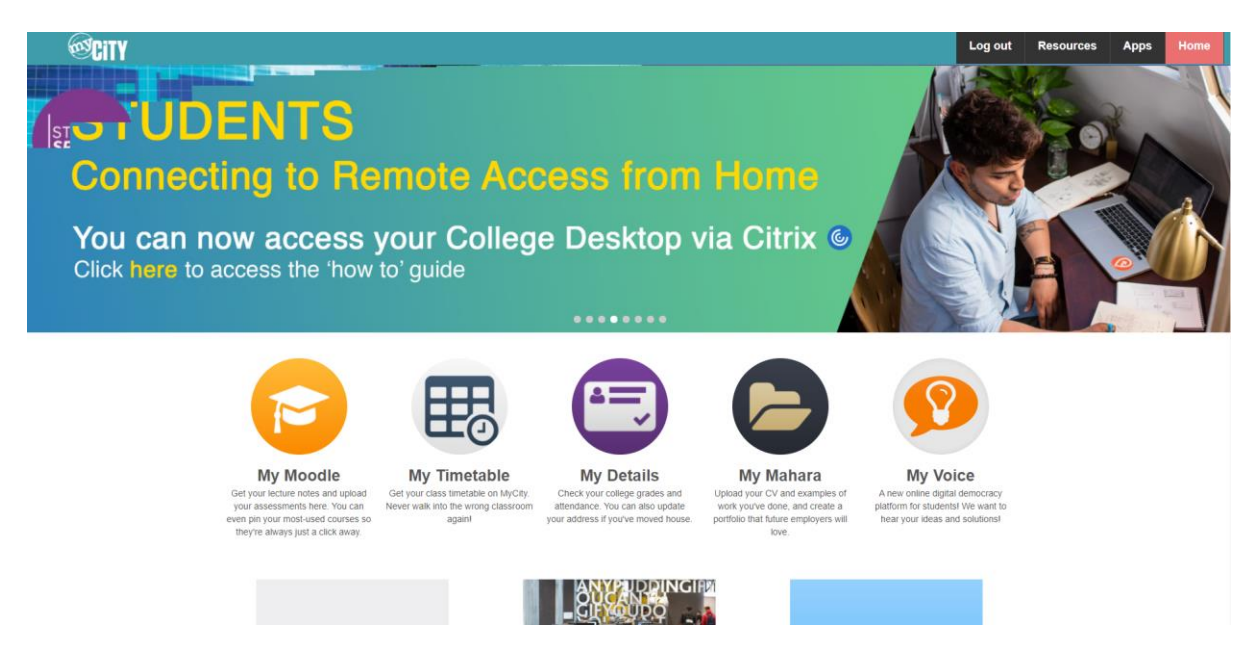

After Selecting "My Timetable", Students are presented with the following page where all the current scheduled timetable will be listed for each student. Your timetable will show the current week. Select 'next' to view the week you wish to view. Previous

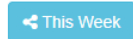

#### MONDAY 14TH SEPTEMBER 2020

| Start | Finish | Subject                                                                                         | Room & Location                                                    |
|-------|--------|-------------------------------------------------------------------------------------------------|--------------------------------------------------------------------|
| 09:00 | 10:00  | MANAGEMENT ACCOUNTING FOR DECISION MAKING<br>Claire Campaigne<br>F82J35/3045 · EGHNDACCNT/F202A | <ul> <li>✓ Floor: , Room:</li> <li>☐ OL-SCHD</li> <li>♀</li> </ul> |
| 10:00 | 12:00  | MANAGEMENT ACCOUNTING FOR DECISION MAKING<br>Claire Campaigne<br>F82J35/3045 · EGHNDACCNT/F202A | ✔ Floor: , Room:<br>■ OL-STL<br>♀                                  |
| 13:00 | 16:00  | FINANCIAL REPORTING AND ANALYSIS<br>John Murphy<br>HC4335/3026 - EGHNDACCNT/F202A               | ✓ Floor: , Room:<br>■ OL-STL<br>♀                                  |

#### TUESDAY 15TH SEPTEMBER 2020

You have nothing scheduled for today.

#### 4.2.2 Resetting your MyCity password.

If you have previously successfully accessed the College Systems (inc. MyCity) however have forgotten your password or need to change it, this can be done from the second option on the login screen (highlighted in the screenshot below).

| Recite®                                                                                    | <b>EITY</b>                                                    |
|--------------------------------------------------------------------------------------------|----------------------------------------------------------------|
| Please Note: If this is you                                                                | ur first time logging in please reset your password: here.     |
| If you have already logge                                                                  | ed in successfully but need to reset your password: click here |
| MyCity Ses                                                                                 | sion 20/21                                                     |
| iviy Oily OCS.                                                                             | 31011 20/21                                                    |
| Username *                                                                                 |                                                                |
|                                                                                            |                                                                |
| bashcroft                                                                                  |                                                                |
| bashcroft<br>Enter your MyCity username.                                                   |                                                                |
| bashcroft<br>Enter your MyCity username.<br>Password *                                     |                                                                |
| bashcroft<br>Enter your MyCity username.<br>Password *                                     |                                                                |
| bashcroft<br>Enter your MyCity username.<br>Password *<br><br>Enter the password that acco | mpanies your username.                                         |

Next ▶

| Can't Log In to MyCit                                                                                                    | y?                                                                                                    |  |
|----------------------------------------------------------------------------------------------------|----------------------------------------------------------------------------------------------------|--|
| You have been redirected to this page as yo<br>Please use the form below to reset your pa                                                                             | ou have not previously logged into the College network.<br>issword.                                                                                                    |  |
| If you've forgotten your password, MyCity can<br>To get started, all we need is your student nur<br>This service is only available to students. I<br>staff passwords. | a send a new password to your email address<br>mber. You'll find it at the bottom of your student card, below the barcode.<br>Staff will need to phone the IT helpdesk on 0141 271 6600. The MyCity team can't reset |  |
| Student Number:                                                                                                    |                                                                                                    |  |
| For security reasons, we need to confirm your                                                                                                    | r date of birth before we can reset your password.                                                                                                    |  |
| Date of Birth:                                                                                                    | 1         •         January         •         Year (YYYY)                                                                                                    |  |
| Reset My Password                                                                                                    |                                                                                                    |  |

Enter your student number (e.g. 12345678).

Enter your date of birth.

An email will be sent to your college email account (e.g.

12345678@cityofglacol.ac.uk) and an alternative email account (your personal email address) you provided as part of the student application\enrolment process.

| We've sent you                                                         | an email                                                                                  |
|------------------------------------------------------------------------|-------------------------------------------------------------------------------------------|
| To reset your password, just click                                     | the link in the email we sent you. For security reasons, the link will expire in 3 hours. |
| We've sent it to your college email folder if you don't see the email. | I address and your personal email address (theson@gmail.com). Remember to check your spam |

Log into your College email account, open the email from "MyCity" and click the link to reset the password.

| Choose Your New Pa                                                                                                    | assword                                        |
|----------------------------------------------------------------------------------------------------|------------------------------------------------|
| Your new password should be:                                                                                                    |                                                |
| <ul> <li>Something hard to guess.</li> <li>Between 6 and 12 characters long.</li> <li>Something that includes capital letters</li> <li>Something you haven't used as a Myt</li> </ul> | , numbers or symbols.<br>Dity password before. |
| Type your chosen password bvice below, to                                                                                                    | make sure you don't make a mistake:            |
| New Password                                                                                                    | 1.0000                                         |
| Re-type Your New Password                                                                                                    |                                                |
|                                                                                                    | Reset My Password                              |

This will be your new password for both MyCity & Citrix (as they share the same login\password).

## 4.3 Outlook Office 365 email

This is the same process as detailed on page 3 except you won't be prompted for an alternative password reset address.

## 4.4 Changing your password

#### 4.4.1 MyCity or Citrix

You will be forced to change your default password when you first login into Citrix or My City for the first time (only for one of the systems) using the details above. You should make your password strong enough that no one else would be able to guess it and not make it obvious (such as the name of your pet etc.). We recommend that you select 3 random words (that you will remember) and use them as your password. For example, you may like coffee, travel to college by train and enjoy the gym, so putting these 3 words together would make your password 'coffeetraingym'.

If you change either your Citrix or My City passwords, it will change both of them automatically but won't change your email account password.

#### 4.4.2 Outlook Office 365 email

Open a web browser on your device (usually Google Chrome/Microsoft Internet Explorer/Safari/Firefox)

In the URL bar at the top of the browser, type: office365.com

| C      O      Office365.com     ted      Enquirer      G Google      Bing      Microsoft      Microsoft 365 | Microsoft Teams - i 🔇 Admincon<br>Products v Resources v Temp | atrol 📀 New Tab 🍖 DDIU_Data_Use_Co        | All Microsoft ~ $\mathcal{P}$ ( |
|----------------------------------------------------------------------------------------------------|---------------------------------------------------------------|-------------------------------------------|---------------------------------|
| Re                                                                                                    | ead how Microsoft is responding                               | to the COVID-19 outbreak, and get resourc | es to help >                    |
|                                                                                                    |                                                               |                                           |                                 |
|                                                                                                    |                                                               |                                           | A station                       |
| Introducing                                                                                                 | Microsoft                                                     | 365                                       |                                 |
| Your productivity cloud                                                                                     | across work and life.                                         |                                           |                                 |
|                                                                                                    |                                                               |                                           |                                 |
| For home                                                                                                    | For business                                                  | For enterprise                            |                                 |
| For home Already a customer? <u>Sign in</u>                                                                 | For business                                                  | For enterprise                            |                                 |

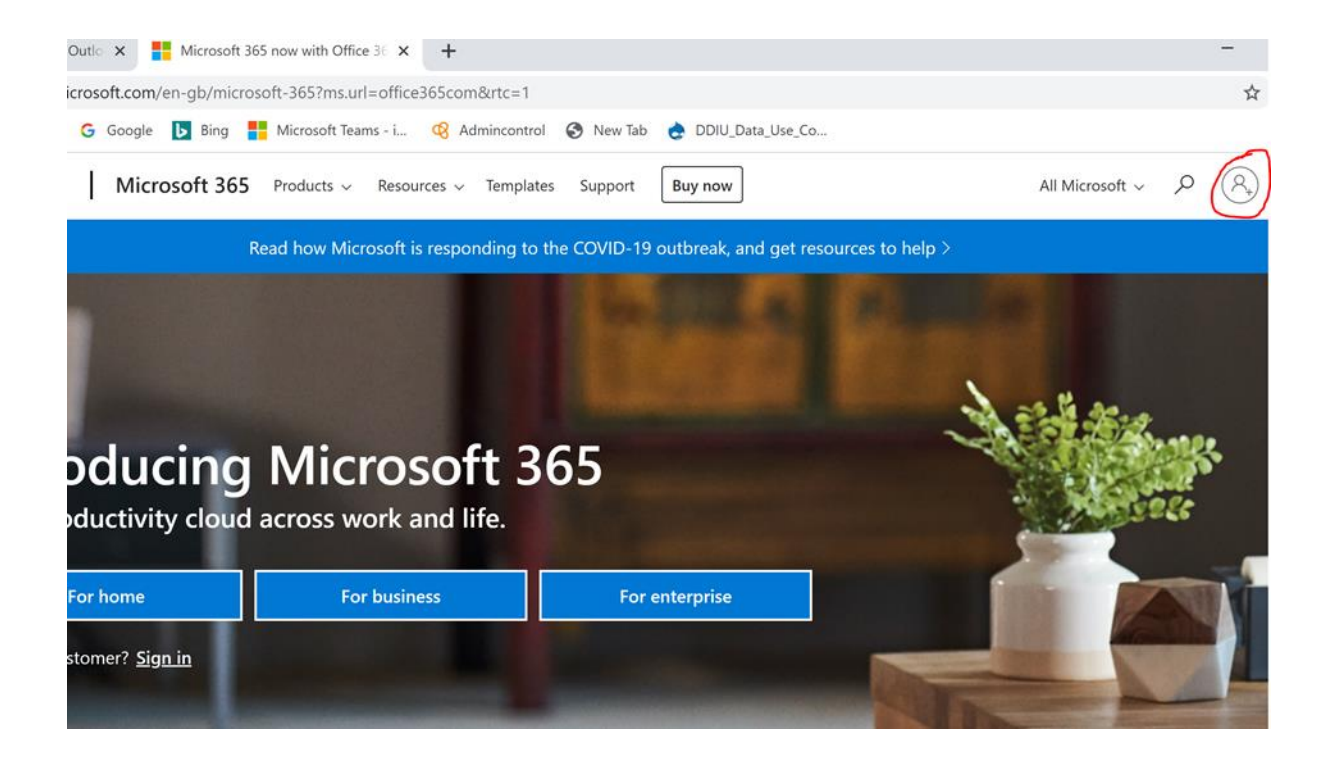

Sign in with your College login

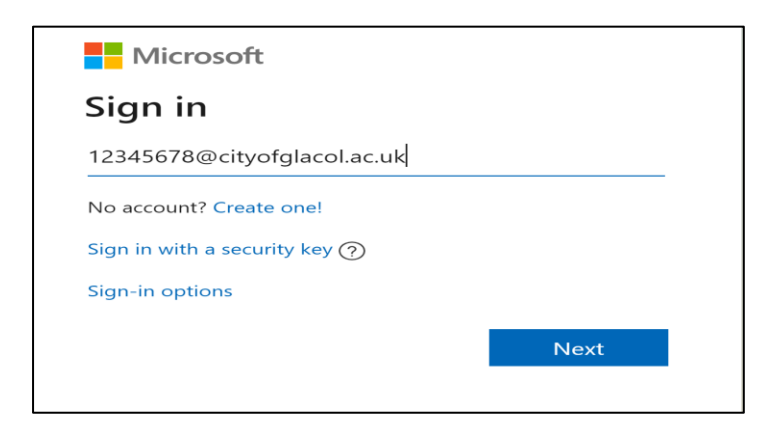

At the "enter password" screen, select "forgotten your password"

| Password<br>Keep me signed in<br>Forgotten your password?<br>Other ways to sign in                 |
|----------------------------------------------------------------------------------------------------|
| <ul><li>Keep me signed in</li><li>Forgotten your password?</li><li>Other ways to sign in</li></ul> |
| Forgotten your password?<br>Other ways to sign in                                                  |
| Other ways to sign in                                                                              |
|                                                                                                    |
| Sign in                                                                                            |
|                                                                                                    |

This will take you to an option to send a reset password link to either your personal email address or SMS text to your mobile, depending on the option you selected when you first changed your password at the College.

Click the link to reset your password.

# 5. Wi-Fi Connectivity on Campus

The wireless network **eduroam** is available at our City and Riverside Campus sites, and the Halls of Residence. Eduroam is a secure wireless service which has been developed for the education community. College students and staff as well as visitors, from participating organisations, can use the eduroam wireless network which allows filtered Internet access.

This network is filtered as per the College's Acceptable Use Policy. When you connect to the College network, you are agreeing to the terms of the Acceptable Use Policy and the Janet eduroam UK policy (copies are available on our website <u>here</u>).

#### 5.1 Android

Tap Apps  $\rightarrow$  Settings  $\rightarrow$  Wireless and Networks  $\rightarrow$  WiFi Settings. (Ensure the checkbox next to Wi-Fi is ticked to enable wireless.) Select the wireless network eduroam to connect to this network.

Enter the same username and password that you use for connecting to the College network followed by **@cogc.ac.uk** at the end of your username and click **Connect**.

#### **Identity:**

Students: MyCity username e.g. 1234567@cogc.ac.uk

Anonymous identity: Do not fill in this field, please leave blank

Password: Your MyCity/ College network password

EAP Method: PEAP

#### Phase 2 authentication: MSCHAPV2

Please turn off "Validation Authentication" and "Security Certifications".

Once you are successfully authenticated, you will automatically connect to **eduroam** within the College and at other **eduroam** institutions, without having to re-enter your username and password.

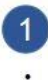

#### Select network

- Go to settings, then WiFi
- Select the Colleges WiFi network eduroam.

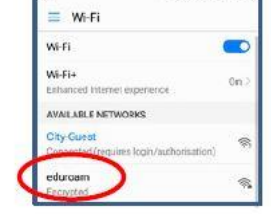

038 4875

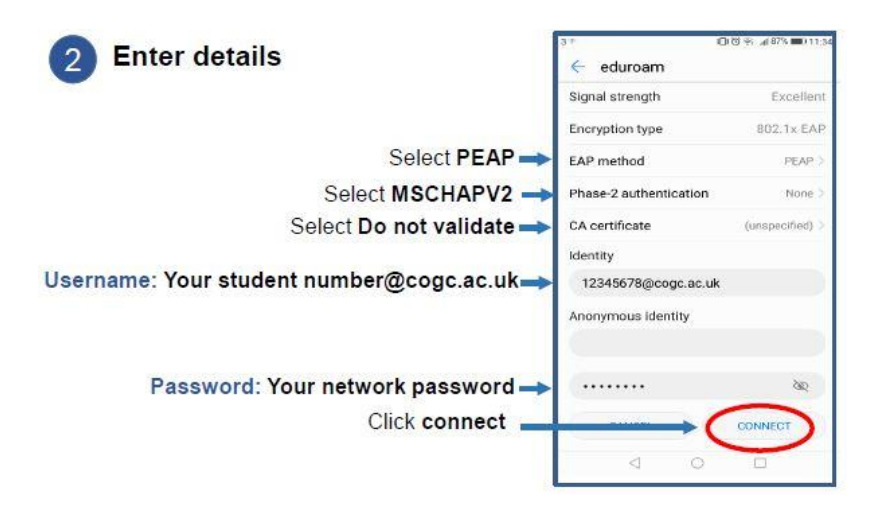

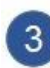

#### Connected!

- · If a security certificate pops up, click Trust.
- Once logged in, you will automatically be connected to eduroam within the college.

| 3 037                                  | <b>AR75 B</b> 113 |
|----------------------------------------|-------------------|
| 🗮 Wi-Fi                                |                   |
| wi-fi                                  |                   |
| Wi-Fi+<br>Enhanced Internet experience | 0n >              |
| AVAILABLE NETWORKS                     |                   |
| edurcam<br>Connected (good quality)    | <b>9</b> .        |
| City-Guest                             | ~                 |

## 5.2 IOS (Apple)

Go to the Settings App and then Wi-Fi.

Ensure Wi-Fi is enabled. From the **Choose a Network list**, tap the wireless network **eduroam**. You will be prompted to enter a username and password. Enter the same username and password that you use for connecting to the College network followed by **@cogc.ac.uk** at the end of your username.

**Identity:** 

Students: MyCity username e.g. 123456@cogc.ac.uk

Password: Your My City/ College network password

Tap **Join** to connect.

If you are prompted with a QuoVadis security certificate for RIV-0M-ISE-

01.cogc.ac.uk, you must trust this certificate to proceed.

Once you are successfully authenticated, you will automatically connect to **eduroam** within the College and at other **eduroam** institutions, without having to re-enter your username and password.

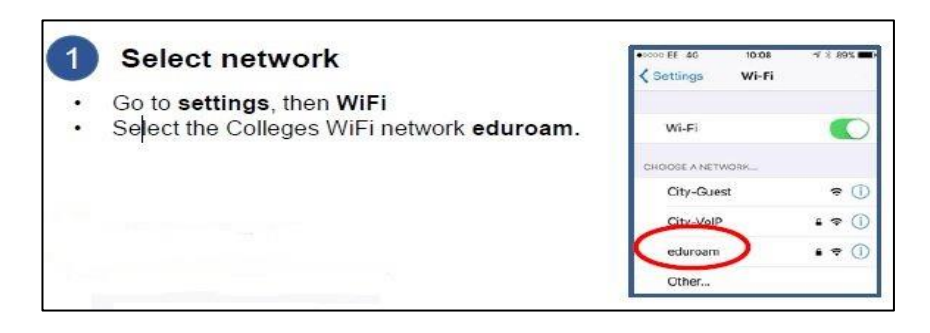

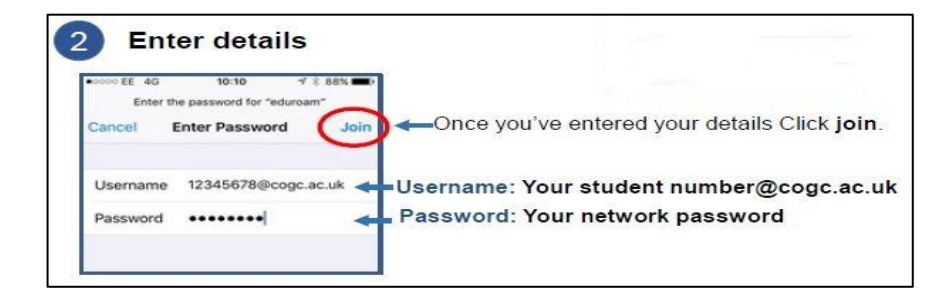

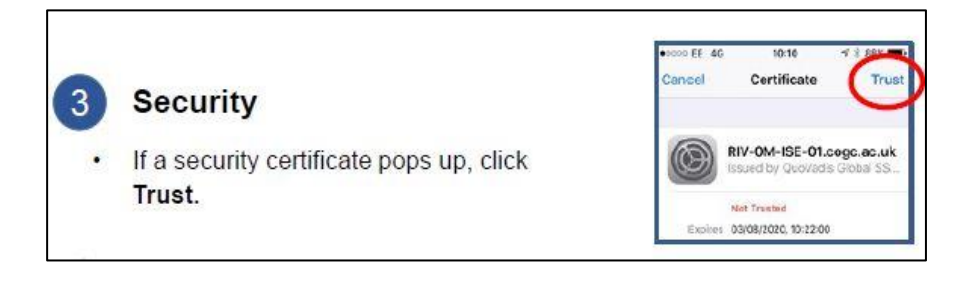

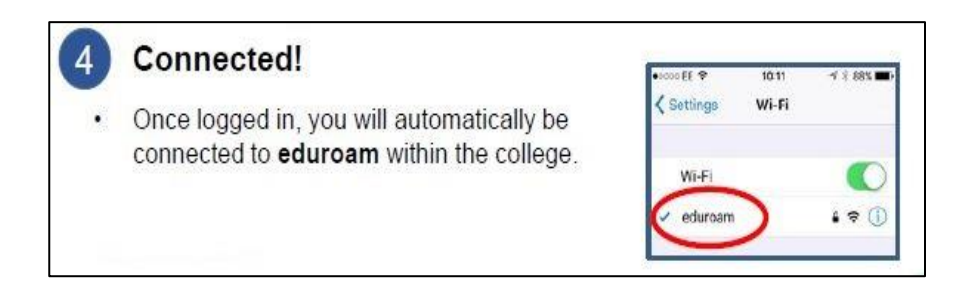

#### 5.3 Windows

Left click the **Wi-Fi** icon shown in the system tray to view the available wireless networks.

Choose the wireless network eduroam and click Connect.

You will be prompted to enter a username and password. Enter the same username and password that you use for connecting to the College network followed by **@cogc.ac.uk** at the end of your username.

#### **Identity:**

Students: MyCity username e.g. 123456@cogc.ac.uk

Password: Your My City/ College network password

If you are prompted with a **QuoVadis** security certificate for **RIV-0M-ISE-01.cogc.ac.uk**, you must accept or trust this certificate to proceed.

Once you are successfully authenticated, you will automatically connect to **eduroam** within the College and at other **eduroam** institutions, without having to re-enter your username and password

#### 5.4 MAC/OSX

Your device must support WPA2 Enterprise in order to be able to connect to eduroam.

Select the wireless network eduroam.

Enter the same username and password that you use for connecting to the College network followed by @cogc.ac.uk at the end of your username.

#### Username:

Students: MyCity username e.g. 123456@cogc.ac.uk

Password: Your My City/ College network password

If you are prompted with a QuoVadis security certificate, you must accept or trust this certificate to proceed.

# 6. IT Support

If you need help contact our IT Service Desk:

Email: ITServicedesk@cityofglasgowcollege.ac.uk

Telephone: 0141 375 6600